## 歯科衛生士賠償責任保険制度・総合生活保険の申込手順書

※本帳票は実際の画面と異なる部分が一部ございます。予めご了承ください。

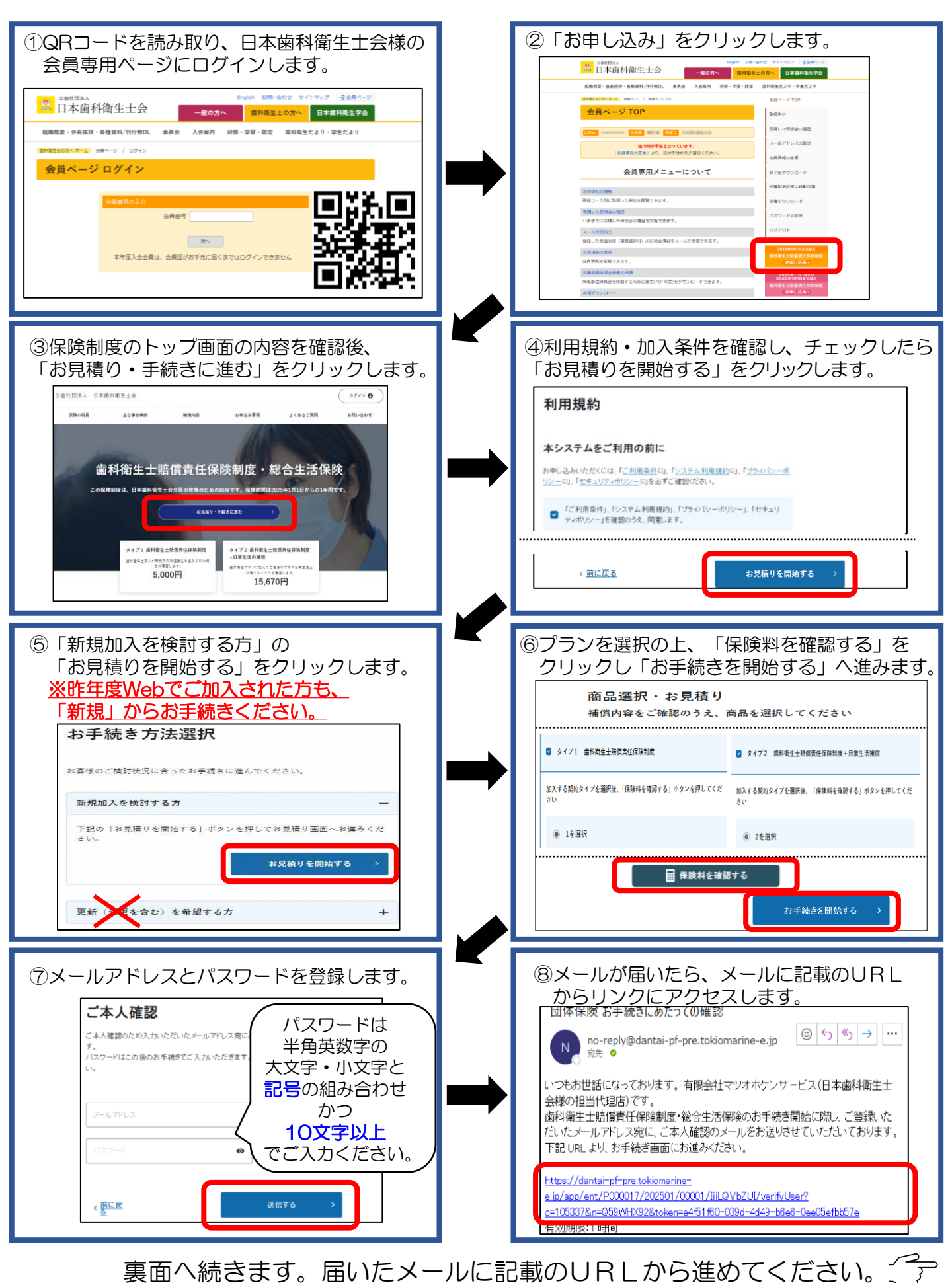

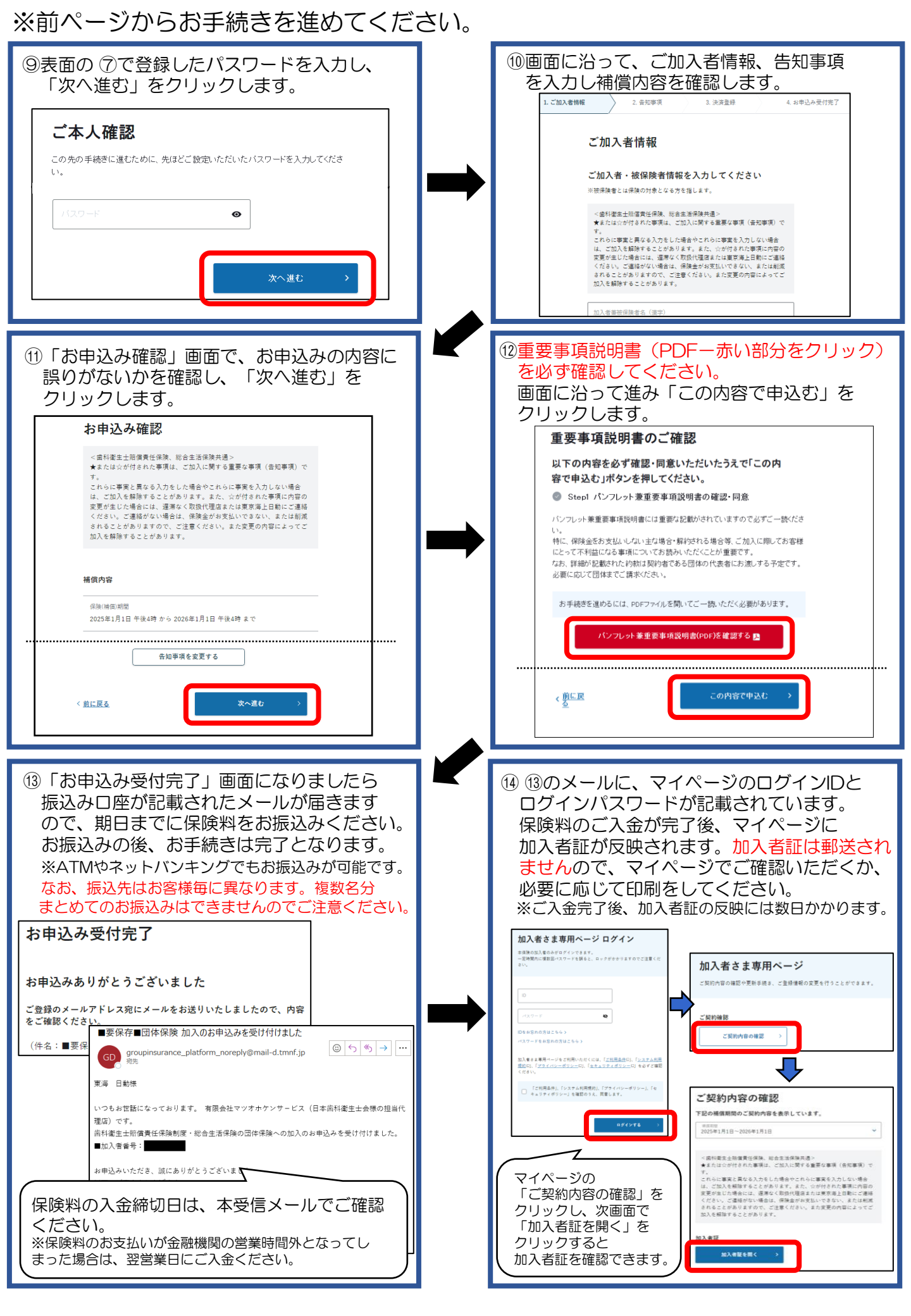